## **SD** Diabetes Management Software v1.0

Uživatelská příručka

Software pro správu údajů zdravotního stavu naměřených pomocí SD měřiče krevní glukózy

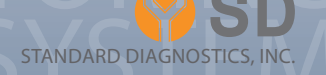

## Obsah

- 07 Úvod
- 08 Důležité informace
- 08 Účel použití přístroje
- 09 Požadavky na operační systém
- 10 Instalace programu
- 19 Odinstalování programu
- 21 Připojení měřiče krevní glukózy k vašemu PC
- 22 Používání programu

57

- 24 Import/stažení dat do PC (menu "Download")
- 27 Náhled/prohlížení dat (menu "Data view")
- 45 Hlášení o zdrav. stavu / tisk + export dat na ftp nebo e-mailu (menu "Report")
- 46 Nastavení programu (menu "Setting")
  - Správa / Editace osobních údajů pacientů / uživatele "ID Management"

# MONITORING SYSTEM

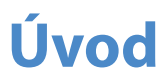

## BLOOD GLUCOSE MONITORING SYSTEM

## Úvod

SD Diabetes Management Software je softwarová aplikace pro PC, která uživatelům umožňuje stahovat data z měřiče krevní glukózy (glukometru), data ukládat v aplikaci "Health Care System", data analyzovat, vytvářet grafy nebo data dále zasílat e-mailem nebo ftp-připojením Vašemu ošetřujícímu lékaři. SD Diabetes Management Software poskytuje uživatelům i lékařům lepší přehled o zdravotním stavu (hladinách krevní glukózy) a tím umožní i lepší kontrolu diabetu.

SD Diabetes Management Software vám umožní následující:

- Přenos / import výsledků měření krevní glukózy z měřiče (glukometru) do PC.
- Zaslání hlášení o zdrav. stavu / výsledků měření krevní glukózy z vašeho PC e-mailem nebo uložení na FTP server, např. pro Vašeho ošetřujícího lékaře.
- Elektronický záznam dat místo pracného ručního zapisování, např. do záznamníku / kartotéky.
- Přehled tendence naměřených výsledků.
- Snadné předání dat lékaři přímo z přístroje.

SD Diabetes Management Software podporuje model vyrobený Standard Diagnostics, Inc.:

| Název výrobku                    | Model číslo |
|----------------------------------|-------------|
| Měřič krevní glukózy SD Codefree | 01GM11      |

#### Poznámka:

Všechny následující modely SD vyrobené po modelu SD Codefree (01GM11) mohou použít tento software.

## Důležité informace

SD Diabetes Management Software neobsahuje doporučení léčby diabetu. Vyhodnocení měření krevní glukózy konzultujte s vaším lékařem. Neměňte bez souhlasu lékaře předepsanou léčbu.

Nikdy neprovádějte měření s měřičem / přístrojem připojeným zároveň k počítači, aby nemohlo dojít k případnému úrazu elektrickým šokem.

Software nemůže přenést pouze část dat z měřiče, pokud jsou zde kombinována data jiných osob.

Vždy se přenesou všechny uložená data v přístroji do PC pod konkrétní / zvolený uživatelský profil (ID).

## Účel použití

SD Diabetes Management Software (dále program) je volitelným (doplňkovým) programovým příslušenstvím k SD-měřiči krevní glukózy s možností připojení k PC. Samotná funkce měřiče / glukometru tím není nijak dotčena.

Program umožňuje přenos data z paměti měřiče / glukometru do PC a tím umožňuje větší přehled dat a jejich případné následující zpracování.

Program je určen pro využití v domácím i odborném / profesionálním prostředí. Pacientům i odborníkům / lékařům ve zdravotnictví usnadní prohlížení a vyhodnocování uložených výsledků měření, čímž umožní stanovení co nejefektivnější léčby diabetu.

## Požadavky na operační systém

- PC s procesorem (CPU) minimálně 400 MHz, (software není kompatibilní s počítači Apple)
- RAM paměť 64 MB a vyšší.
- Minimální volná kapacita HDD disku 14,2 MB pro spuštěný program.
- Operační systém Microsoft® Windows 95, 98 SE, 2000, ME nebo XP.
- Monitor s rozlišením 1024 × 800 nebo vyšší.
- Klávesnice a myš.
- Volitelné příslušenství:

Dostupný USB port 9-pin (RS232) pro připojení přístroje / glukometru. Windows kompatibilní tiskárna.

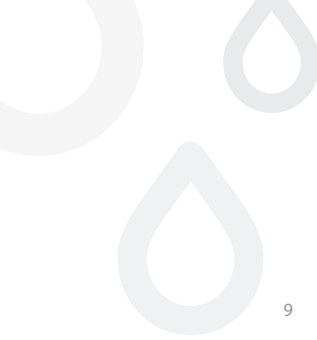

### **Instalace programu**

1. Program instalujete kliknutím na "SD DMS V1.O Setup.exe" (Obr. 1)

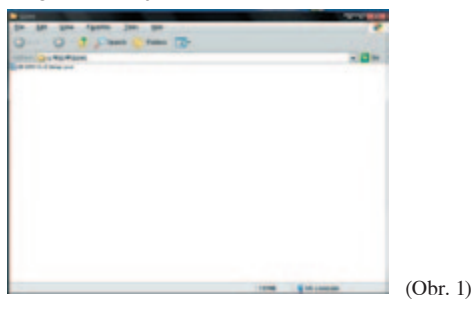

 Zobrazí se volba instalačního jazyka "Installer Language" (Obr. 2). Klikněte na šipku – v okénku a vyberte si jazyk. Klikněte "OK" ke spuštění instalace.

| Installer La | nguage X                  | Installer La | nguage                    | -83- |
|--------------|---------------------------|--------------|---------------------------|------|
| 1            | Please select a language. | 1            | Please select a language. |      |
|              | Korean                    |              | Korean                    | -    |
|              | OK Cancel                 |              | English<br>Korean         |      |
|              | OK Cancel                 |              | Korean                    |      |

(Obr. 2)

Poznámka:

V této verzi jsou k dispozici jako instalační jazyky pouze Angličtina a Korejština. Pozn. uživatelský jazyk po ovládání a používání programu, nastavíte po dokončení instalace v menu "Setting". 3. Zobrazí se nastavení programu – (Obr. 3) "SD DMS 1.0 Setup". Průvodce, který vás bude provázet instalací SD DMS 1.0. Doporučujeme zavření všech aplikací na vašem PC před spuštěním instalace. To zajistí aktualizaci příslušných systémových složek bez nutnosti restartování vašeho programu. Pro pokračování instalace klikněte "Next".

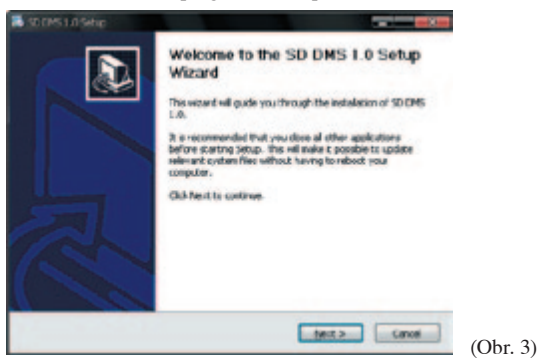

4. Zobrazí se licenční smlouva "Licence Agreement" (Obr. 4). Smlouvu si pečlivě přečtěte a odsouhlaste kliknutím na "I agree" pokud souhlasíte s uvedenými podmínkami. Pokud s podmínkami licenční smlouvy nesouhlasíte, klikněte "Cancel" a instalace bude ukončena.

| License Agreement                                                                                                    | 114      |
|----------------------------------------------------------------------------------------------------|----------|
| Hease review the loanse terms before inscaling 50 OH5 1.8.                                                                                                    | 30       |
| Press Page Down to see the rest of the agreement.                                                                                                    |          |
| ENE-KRER LICENSE AGREEMENT<br>DROOKTAANT, READ CANEFULLY<br>BEFORE AGREEDING TO TERRES                                                                                                    |          |
| THE PRODUCT COMPARE DERIVATION OF PROVIDER PROVINED AND OTHER TREAD WHITTE<br>PROPERTIENT HINTERIAL (JUSTIELE PRODUCT), THE USE OF HINGOITS SUBJECT TO<br>THE SELUCIDE USE ARRENDENT, BRICATTIEN VON ARREPORTS CONTENTIESE<br>VOM AND (SE ARRENDENT), BRICATTIEN VON ARREPORTS CONTENTIESE<br>HANDON, BRICAL ARRENDENT (SE ARRENDENT), BRICATERIA VON ARREPORTS CONTENTIESE<br>ARRENDENT ARRENDENT (SE ARRENDENT), BRICATERIA VON ARREPORTS CONTENTIESE<br>ARRENDENT ARRENDENT (SE ARRENDENT), BRICATERIA VON ARREPORTS CONTENTIESE<br>ARRENDENT ARRENDENT (SE ARRENDENT), BRICATERIA VON ARREPORTS CONTENTIESE<br>ARRENDENT ARRENDENT (SE ARRENDENT), BRICATERIA VON ARREPORTS CONTENTIESE<br>ARRENDENT ARRENDENT (SE ARRENDENT), BRICATERIA VON ARREPORTS CONTENTIESE<br>ARRENDENT ARRENDENT (SE ARRENDENT), BRICATERIA VON ARREPORTS CONTENTIESE<br>ARRENDENT ARRENDENT (SE ARRENDENT), BRICATERIA VON ARREPORTS (SE ARRENDENT), BRICATERIA VON ARREPORTS<br>ARRENDENT ARREPORTS (SE ARRENDENT), BRICATERIA VON ARREPORTS (SE ARREPORT), BRICATERIA VON ARREPORTS<br>ARREVANTA BRICATE ARREPORTS (SE ARREPORTS), BRICATERIA VON ARREPORTS (SE ARREPORTS), BRICATERIA VON ARREPORTS (SE ARREPORT), BRICATERIA VON ARREPORTS (SE ARREPORTS), BRICATERIA VON ARREPORTS (SE ARREPORTS), BRICATERIA VON ARREPORTS (SE ARREPORTS), BRICATERIA VON ARREPORTS (SE ARREPORTS), BRICATERIA VON ARREPORTS (SE ARREPORTS), BRICATERIA VON ARREPORTS (SE ARREPORTS), BRICATERIA VON ARREPORTS (SE ARREPORTS), BRICATERIA VON ARREPORTS (SE ARREPORTS), BRICATERIA VON ARREPORTS (SE ARREPORTS), BRICATERIA VON ARREPORTS (SE ARREPORTS), BRICATERIA VON ARREPORTS (SE ARREPORTS), DE ARREPORTS (SE ARREPORTS), DE ARREPORTS) |          |
| If you accept the terms of the signement, did: I Agree to continue. You must accept the symemetrit to instal SD DMS 1.0.                                                                                                    |          |
| Land London v2.42                                                                                                    |          |
| < Back Lingree Can                                                                                                    | (Obr. 4) |

5. Zobrazí se nabídka výběru USB ovladače a hlavní části (Obr. 5).

Označte, které části chcete instalovat. Doporučení – ponechejte zatržené všechny volby. Pro pokračování klikněte "Next". Kliknutím na "Cancel" přerušíte instalaci.

| SD DHS 1.0 Setup                                        |                                  |                                                                                   |
|---------------------------------------------------------|----------------------------------|-----------------------------------------------------------------------------------|
| nose Components<br>hoose which features of SD 0         | MS 1.0 you wank to inscall       | 1                                                                                 |
| eck the components you we nall. Click Next to continue. | et to install and uncheci, the o | onpenents you don't want to                                                       |
| Select components to install:                           | ManGedeon                        | Cessorbalan<br>Arasilon your mouse<br>aver a component to<br>over its description |
| pace required: 14.3MB                                   |                                  |                                                                                   |
| /1 1 stal 5ys ex <1.02                                  | ( and                            |                                                                                   |
|                                                         | e Sar                            | Bec > Care                                                                        |

6. Zobrazí se nabídka umístění instalace "Choose Install Location" (Obr. 6). Můžete ponechat zvolenou složku nebo po kliknutí na "Browse" (procházet) zvolit místo pro uložení. Kliknutím na "Cancel" instalaci přerušíte.

| Choose Install Location                                                                                                    |                                     |
|----------------------------------------------------------------------------------------------------|-------------------------------------|
| Choose the folder in which to instal 30 DMS 1.8.                                                                                        | 3                                   |
| Setup will instal 50 GMS 1.0 in the following folder. To install i<br>and select another folder. Click Installop start the installation | in a different folder, click Browse |
| Centrution Folder                                                                                                    |                                     |
| C:Whogram RiesWSD.DMS                                                                                                    | Browse                              |
|                                                                                                    |                                     |
| Space required: 19.0ME<br>Space evaluative: 25.408                                                                                      |                                     |
| Space required: 19.046<br>Space evaluation: 25.408<br>Junch Tratal System 42.02                                                         |                                     |

Po zvolení místa instalace v adresáři (Obr. 7) klikněte na "Install", spustí se instalace.

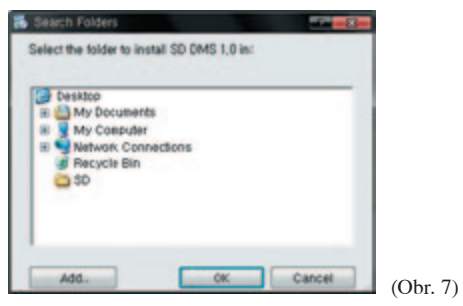

7. Zobrazí se průběh instalace (Obr. 8). Počkejte prosím, než proběhne instalace.

| S SD SMS 1.0 Setup                                                                                                    |          |
|----------------------------------------------------------------------------------------------------|----------|
| Nease wait while SD DMS 1.0 is being installed.                                                                                                    | 30       |
| Execute: C: Whogram Hes/WsD 0H5/WCP238C_VOP_WebK_0P_50K3.exe                                                                                                    |          |
|                                                                                                    |          |
| Output folder - C Whong an Hist Wolf UP5<br>Create Islam - C Whong and Satting Wildowstrate VA 사망 원가 M 프로그램<br>Extract C C 200, VOT Wind, VP _203 Ann 100%<br>Exocuto: C Minagram Mea Map DMb WindLox_VOT_Windk_Windcate                                                                                                    | (B       |
|                                                                                                    |          |
| tuhoh testal system v2.02                                                                                                    |          |
| <pre>(jab jpt &gt; )</pre>                                                                                                    | (Ohr P)  |
| ( The second second sec | (Obr. 8) |

 Na monitoru se zobrazí – viz obr. níže. Instalační průvodce zkopíruje Silicon Laboratories CP210x VCP ovladače pro Window 2000 / XP / 2003 Server / Vista do vašeho PC. Pro pokračování klikněte "Next". Kliknutím na "Cancel" přerušíte instalaci.

| silize Laboratores CA21Dr/ACP | nvers for windows 2000/09,2003 Server/Histo - Zutalith - 🔜 💷                                                                                                    |
|-------------------------------|----------------------------------------------------------------------------------------------------|
| 2                             | Welcons to the InstallShield Wizard to: Silicon<br>Lobertwice CP210: VCP Drivers for Windows<br>2000/XP/2003 Server/Vista                                                  |
|                               | The local Sheld Victure 448 copy. Slicos: Laboratories<br>(SP200): VCP Disease (on-Viendiowic 2000):597(202)<br>Service/Victs only your computer. To continue, clicit New. |
|                               | ( Back Stat) Cancel                                                                                                    |

9. Zobrazí se licenční smlouva "License Agreement" k této části instalace (Obr. 9). Přečtěte si prosím pečlivě tuto smlouvu. Pro pokračování označte souhlas se smlouvou "I accept the term sof the licence agreement" a klikněte na "Next". Kliknutím na "Cancel" přerušíte instalaci.

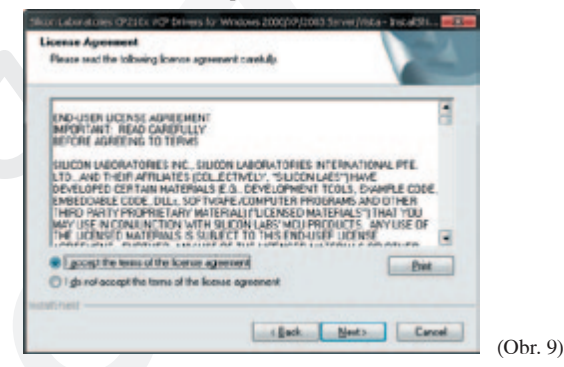

 Zobrazí se nabídka umístění "Choose Destination Location" (Obr. 10). Nabízené místo uložení můžete ponechat nebo klikněte na procházení "Browse". Kliknutím na "Cancel" přerušíte instalaci.

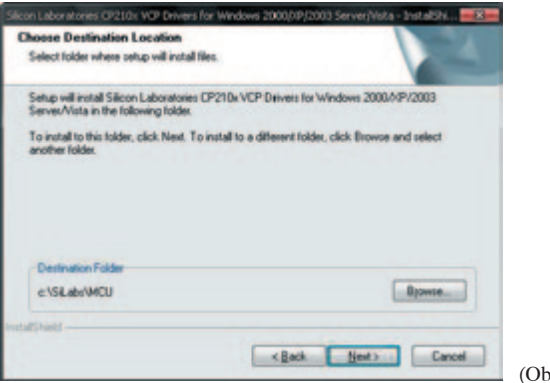

(Obr. 10)

(Obr. 11)

Potom můžete zvolit jiné umístění pro instalaci (Obr. 11). Pro pokračování klikněte na "Next".

| Choose Folder                                                                                   |
|-------------------------------------------------------------------------------------------------|
| Please select the installation folder.<br>Path:                                                 |
| 20分出 10分 100 100 100 100 100 100 100 100 100                                                    |
| Diracturias:                                                                                    |
| Adoba Acrobat "U Protessional 1915 M<br>B Documents and Sellings<br>B HNC<br>B Intel<br>B NVDLA |
| OK Careal                                                                                       |

 Zobrazí si oznámení "Ready to Install the Program" – program je připraven k instalaci (Obr. 12). Pro instalaci klikněte na "Install". Kliknutím na "Cancel" přerušíte instalaci.

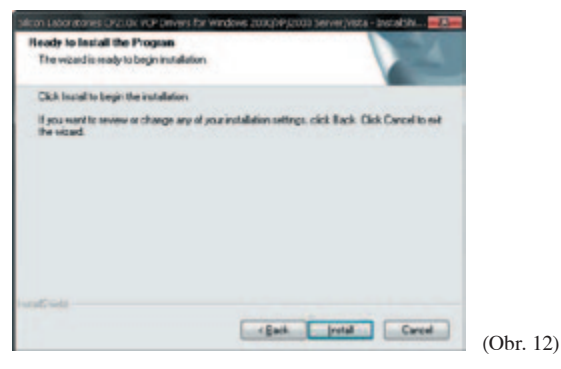

 Na monitoru se zobrazí "InstallShield Wizard Complete" – instalace průvodce dokončena (Obr. 13). Pokud chcete připojit CP210x VCP Driver Installer zkontrolujte jednotlivé části. Pro ukončení klikněte na "Finish".

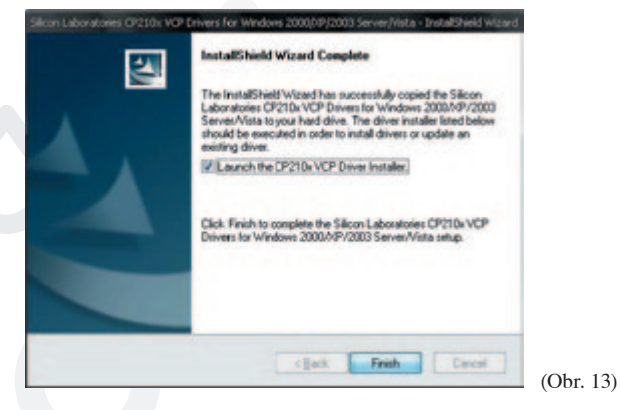

13. Zobrazí se (Obr 14), viz níže.

Pokud byste nesouhlasili s navrženým adresářem umístění, klikněte na "Change Install Location".

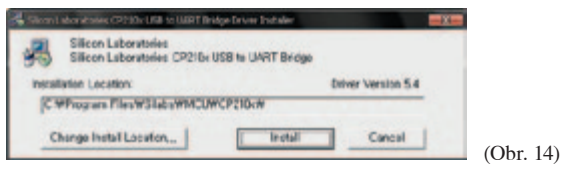

Určete jiné místo, kam chcete instalovat z adresáře (Obr. 15). Poté klikněte na "Install".

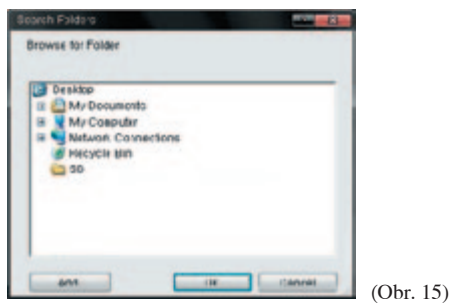

 Úspěšná instalace bude potvrzena zobrazením (Obr. 16) "Success", potvrďte kliknutím na OK.

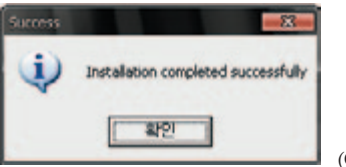

(Obr. 16)

15. Zobrazí se Informační okno "Information" (Obr. 17).

Zadejte prosím váš identifikační kód a uložte kliknutím na "Save".

Tento kód se uloží do menu "Setting" a slouží pouze pro rozlišení uživatele této instalace programu. Pokud budete chtít můžete tento kód kdykoliv později změnit v menu "Setting".

Poznámka:

Pro rozlišení pacienta pak slouží Identifikační číslo uživatele( ID), které se zadává / edituje v menu "Data view" (více na str. 27 a 30). Toto číslo se pak nahrává do glukometru / přístroje, aby program následně při stahování dat automaticky poznal, ke kterému pacientovi má data přiřadit / nahrát).

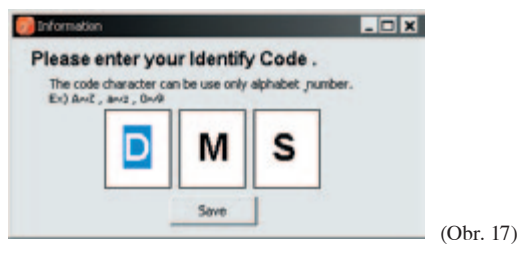

 SD DMS 1.0 byl instalován do vašeho počítače. Pokud chcete zapnout tento program, zkontrolujte jeho části. Ukončete kliknutím na "Finish".

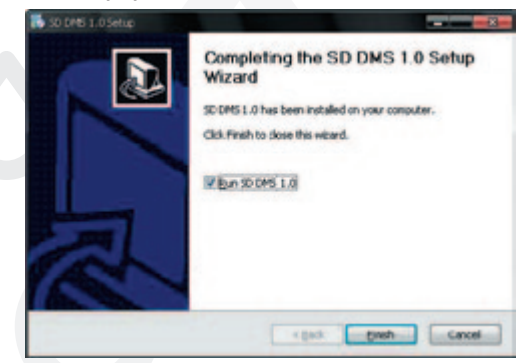

### Odinstalování "SD Diabetes Management Software" programu

 Klikněte na vašem PC na nabídku Start, vyberte Ovládací panely (Control Panel). Klikněte 2× na ikonu "Přidání nebo odebrání programu" ("Add or Remove Programs") (Obr. 18).

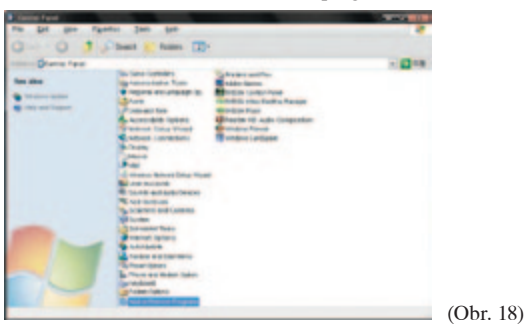

 Zobrazí se nabídka přidání nebo odebrání programu. Zvolte "SD DMS 1.0" a pro odstranění klikněte Odebrat ("Remove") (Obr. 19).

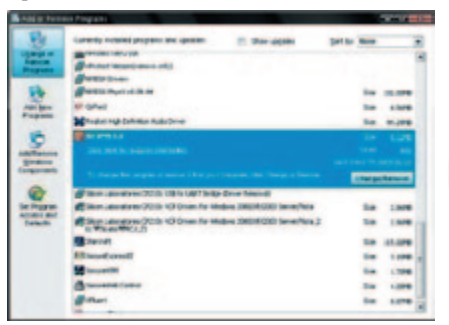

(Obr. 19)

Poznámka:

Pokud odstraníte program SD Diabetes Management Software z vašeho PC, **budou vymazána i všechna uložená data uložená ve vašem PC!** 

 Zobrazí se možnost odstranění programu "SD DMS 1.0 Remove" viz (Obr. 20). Pokud chcete program odstranit, klikněte na "OK".

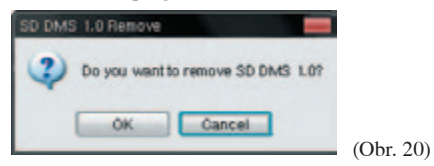

 Zobrazí se oznámení o odstranění programu "SD DMS 1.0 Uninstall" (Obr. 21). Klikněte na "OK".

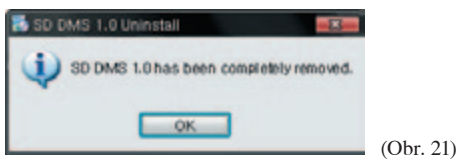

Poznámka:

Pokud odstraníte program SD Diabetes Management Software z vašeho PC, **budou vymazána i všechna uložená data uložená ve vašem PC!** 

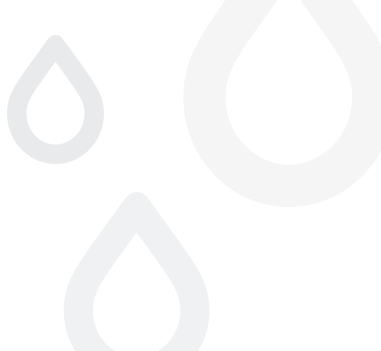

## Připojení měřiče krevní glukózy k vašemu PC

Před stáhnutím dat z měřiče do vašeho PC měřič / glukometr nejprve připojte k počítači následovně:

- 1. Zapojte (kulatou) koncovku USB kabelu pro měřič do portu měřiče.
- 2. Druhou (plochou) koncovku zapojte do příslušného portu vašeho PC.
- 3. Spustte program SD Diabetes Management Software.

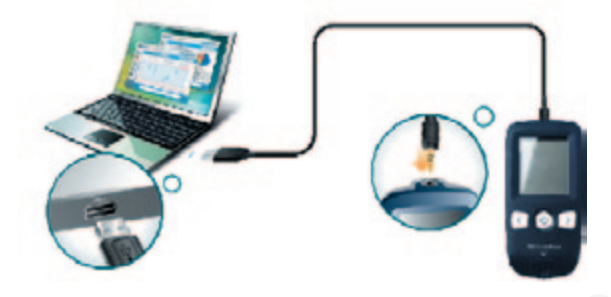

Poznámka:

USB kabel je volitelné-doplňkové příslušenství, lze ho snadno doobjednat. Pro tento účel používejte pouze originální USB kabel od SD Diagnostics, Inc. Zeptejte se vašeho prodejce na možnost získání tohoto kabelu, nebo kontaktujte firmu CELIMED, s. r. o. (viz. kontakt na zadní straně obálky).

### Používání programu

→ Spuštění programu

Program spustíte dvojtým kliknutím na ikonu "SD.exe" na ploše vašeho PC. Nebo klikněte nabídku na Start qa vyberte program v složce SD managment diabetes software.

| leg<br>Documents                                                                                                    |           |
|----------------------------------------------------------------------------------------------------|-----------|
| and the second second s |           |
| Telech<br>Defect                                                                                                    |           |
| 1990<br>Regis Bin                                                                                                    |           |
| 10 DAKS                                                                                                    |           |
|                                                                                                    |           |
|                                                                                                    |           |
|                                                                                                    |           |
|                                                                                                    |           |
|                                                                                                    |           |
| (1000)                                                                                                    | A AM 1809 |

#### → Hlavní menu a tlačítka funkcí

Vyberte příslušné tlačítko v hlavním menu (Obr. 22).

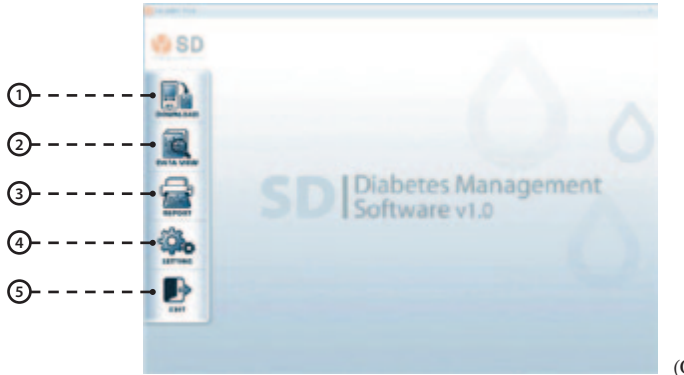

(Obr. 22)

V hlavním menu můžete kliknutím používat tyto funkce

| Tlačítko                                                                             | Způsob využití                                                                                                    |
|--------------------------------------------------------------------------------------|----------------------------------------------------------------------------------------------------|
| <b>"Download"</b><br>Import / stažení dat do PC                                      | V této nabídce budete navedeni krok za krokem jak stáhnout data<br>z vašeho měřiče. Pro podrobné údaje přejděte prosím na str. 24<br>"Používání nabídky stahování "Download Menu"                                     |
| <b>"Data view"</b><br>Náhled / prohlížení dat                                        | Můžete zadat nového uživatele a spravovat data stávajících uživatelů.<br>Můžete si také prohlížet výsledky měření. Pro podrobné údaje přejděte<br>prosím na str. 27 Používání nabídky prohlížení dat "Data view menu" |
| <b>"Report"</b><br>Hlášení o zdrav. stavu / tisk +<br>export dat na ftp nebo e-mailu | Můžete data vytisknout, nebo je zaslat c-mailem nebo uložit na FTP<br>server. Pro podrobné údaje přejděte prosím na str. 45<br>Používání nabídky hlášení "Using Report Menu"                                          |
| <b>"Setting"</b><br>Nastavení programu                                               | V této nabídce můžete upravovat nastavení pro systém, zobrazení,<br>tisk a přenos. Pro podrobné údaje přejděte prosím na str. 46<br>Používání nabídky nastavení "Setting Menu"                                        |
| <b>"Exit"</b><br>Ukončení programu                                                   | Tato nabídka vám umožní opustit systém.                                                                                                    |

## Import / stažení dat do PC (menu "Download")

V hlavní nabídce klikněte na ikonu . Na monitoru bude zobrazeno, že software je přípraven ke stahování viz (Obr. 23).

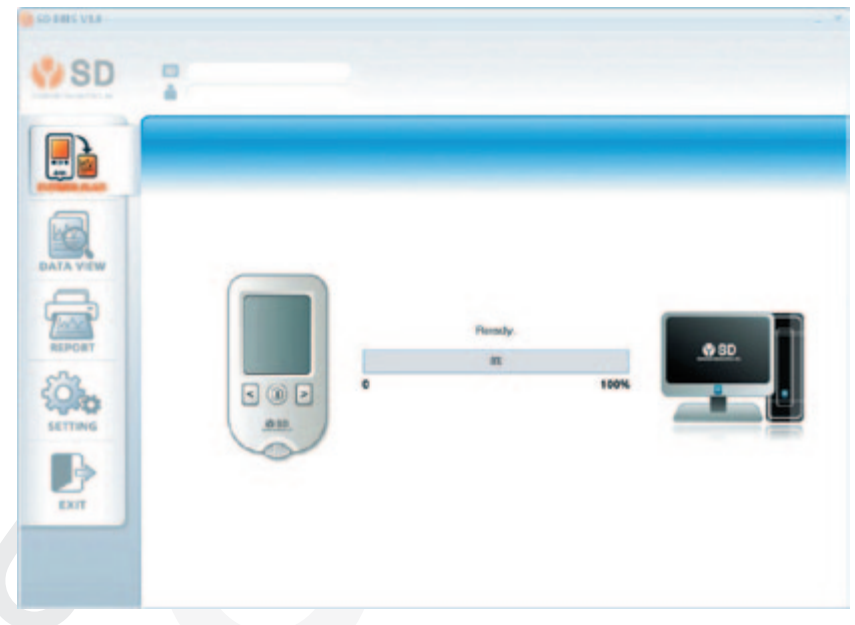

(Obr. 23)

Po stisknutí tlačítka ON/OFF na měřiči / glukometru můžete vidět přenos dat do programu viz (Obr. 24).

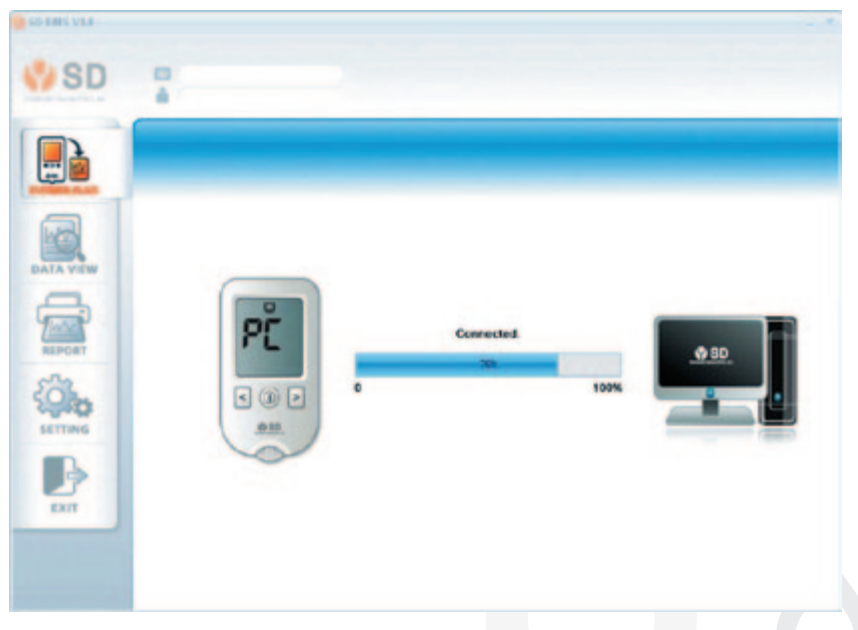

(Obr. 24)

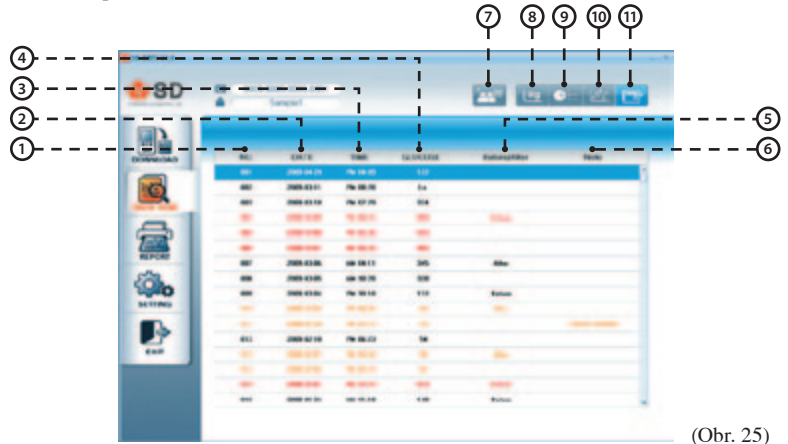

Po dokončení přenosu, budou všechna data zobrazena na monitoru, viz (Obr. 25).

| Typ dat           | Význam                                                                                                    |
|-------------------|----------------------------------------------------------------------------------------------------|
| 1. No.            | Pořadové číslo výsledku měření                                                                                       |
| 2. Date           | Datum měření krevní glukózy                                                                                          |
| 3. Time           | Čas měření krevní glukózy                                                                                            |
| 4. Glucose        | Výsledek měření krevní glukózy                                                                                       |
| 5. Before / After | Before: měření před jídlem<br>After: měření po jídle                                                                 |
| 6. Note           | Poznámka: Kontrol solution:<br>použití kontr. roztoku.<br>Expired: byl použit proužek<br>s prošlým datumem exspirace |

| Tlačítko        | Způsob využití                                                                                                    |
|-----------------|----------------------------------------------------------------------------------------------------|
| 7. Add new user | Můžete zadat nového uživatele<br>do systému. Pro podrobné údaje<br>přejděte prosím na str. 29 "Přidáni<br>nového uživatele" |

| Tlačítko         | Způsob využití                                                                                                    |
|------------------|----------------------------------------------------------------------------------------------------|
| 9. Graph form 1  | Zobrazí se "variační" graf<br>naměřených výsledků. Pro podrob-<br>né údaje přejděte prosím na str. 34<br>"1. graf typ 1 – variační graf"     |
| 9. Graph form 2  | Zobrazí se "výsečový" graf<br>naměřených výsledků. Pro podrob-<br>né údaje přejděte prosím na str. 38<br>"2. graf typ 2 – výsečový graf"     |
| 10. Graph form 3 | Zobrazí se "spojnicový" graf<br>naměřených výsledků. Pro podrob-<br>né údaje přejděte prosím na str. 39<br>"3. graf typ 3 – spojnicový graf" |
| 11. Log book     | Zobrazí se výpis naměřené<br>výsledků. Pro podrobné údaje<br>přejděte prosím na str. 44<br>"4. Log book" – záznamník dat.                    |

## Náhled / prohlížení dat (menu "Data view")

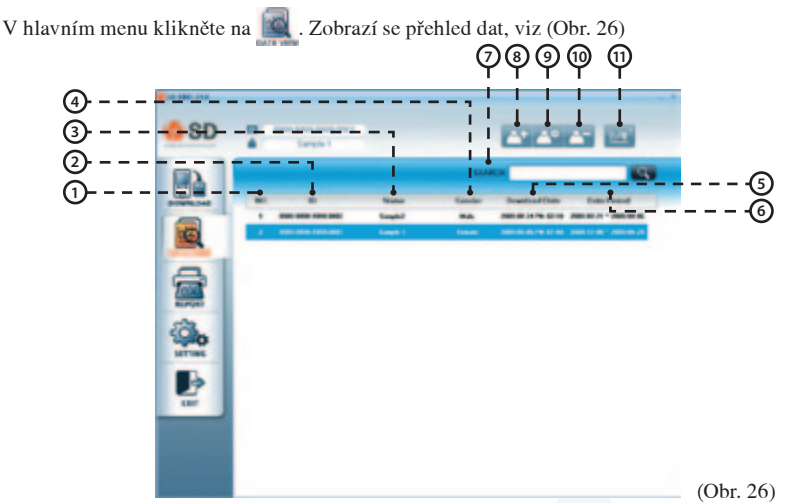

| Typ dat          | Význam                        |
|------------------|-------------------------------|
| 1. No.           | Číslo uživatele               |
| 2. ID            | Identifikační číslo uživatele |
| 3. Name          | Jméno uživatele               |
| 4. Gender        | Pohlaví uživatele             |
| 5. Download Date | Datum a čas                   |
| 6. Data period   | Období stažených dat          |

| Tlačítko                                    | Způsob využití                                                      |
|---------------------------------------------|---------------------------------------------------------------------|
| 7. Search                                   | Můžete vyhledávat data                                              |
| 8. Add new user                             | Můžete přidat nového uživatele                                      |
| 9. Correct / Add<br>the user<br>information | Můžete opravit nebo přidat<br>informace k existujícím<br>uživatelům |
| 10. Delete<br>existing user                 | Můžete vymazat<br>existujícího uživatele                            |
| 11. Data analysis                           | Analýza dat – grafické<br>zobrazení dat.                            |

#### → SEARCH (vyhledat)

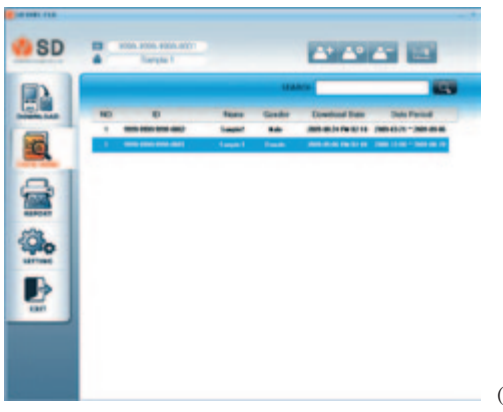

V náhledu nabídky dat, klikněte do políčka "Scarch" (vyhledat) a potom zde napište identifikační číslo nebo jméno pacienta / uživatele, kterého chcete vyhledat / najít. Viz (Obr. 27).

A1 41 41

(Obr. 27).

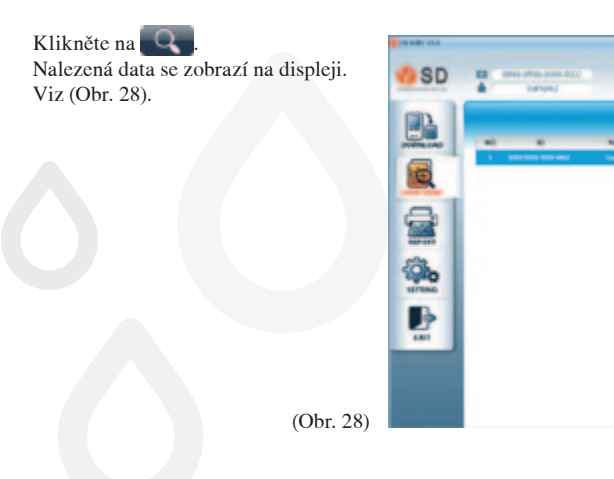

#### → Add new user (Přidání nového uživatele)

V náhledu nabídky dat klikněte na 📑.

Zobrazí se registrace pro nového uživatele. Viz (Obr. 29).

| Second Second                                                  | lu                               | a Information                                  |        |                               |   |                | kierdily               |
|----------------------------------------------------------------|----------------------------------|------------------------------------------------|--------|-------------------------------|---|----------------|------------------------|
| D                                                              | 0000                             | 683 - 0083 - 3084                              |        |                               | _ | _              | -                      |
| Nanarflethday<br>Male / Female<br>Mater Model Nana<br>Comments | • Main                           | O Female                                       | 7 1990 |                               |   |                | Send                   |
|                                                                |                                  | Yorking Day                                    |        |                               |   | 14             | rget Range             |
| Before Brookfast<br>Before Lanch<br>Before Dinner              | 85.90 0<br>11:00 0<br>17:00 0    | Atter Ensakfast<br>Atter Lunch<br>Atter Dinner |        | 0900 \$<br>1400 \$<br>1900 \$ |   | Coper<br>Lower | 400 mg/d.<br>100 mg/d. |
| Nghi<br>Liban Wilson                                           | 22.00                            | / unit in 184                                  | 14.10  |                               |   | Wa             | ning Linits            |
|                                                                | Ner                              | Working Day                                    |        |                               |   | Pyps           | 60 mg/d                |
| Before Breakfast<br>Before Lunch<br>Before Disner              | 85.90 \$<br>11:38 \$<br>12:40 \$ | Alter Evenkflet<br>Alter Lunch<br>Alter Dirmer |        | 0900 0<br>1400 0<br>1900 0    |   |                |                        |

(Obr. 29)

| 4 SD | 0000 0000 0                                                |                               |                                                  |        |       | 8 |                      |  |
|------|------------------------------------------------------------|-------------------------------|--------------------------------------------------|--------|-------|---|----------------------|--|
|      |                                                            | -                             | internation                                      |        | -     |   | -                    |  |
|      | Handlitten)<br>Mati Fanalis<br>Mati Halar hann<br>Connetti |                               | 01                                               | - 1000 | 10.11 | - |                      |  |
|      |                                                            |                               | and the state                                    |        |       |   | getterg 🐂            |  |
| (a)o | Bales Souther<br>Extra Louis<br>Sales Louis<br>Sales       | 1100 E                        | Aller Exection<br>Aller Exection<br>Aller Direct | 1400   | -     | - | All ngsk<br>Ell ngsk |  |
|      | 24 24                                                      | 210 3                         |                                                  | 30     | Die   | - | - mpt.               |  |
|      | Entre Land<br>Entre Land<br>Entre Land<br>Entre Jane       | 17.00 2<br>17.00 2<br>10.00 2 | When Donathing<br>When Lunish<br>When Donathi    | 1400   |       |   |                      |  |
|      | 214                                                        | Cia C                         | and 12m                                          | C.M.   | 10.00 |   |                      |  |

Doplňte do prázdných polí potřebná osobní data. Viz (Obr. 30).

| Kategorie                                   | Způsob využití                                                                                          |
|---------------------------------------------|----------------------------------------------------------------------------------------------------|
| 1. "User Information" Informace o uživateli | Můžete vložit vaše identifikační číslo / Jméno / datum narození /<br>pohlaví / model měřiče a poznámky. |
| 2. "Working day" Informace o uživateli      | Můžete zadat vaše osobní údaje během pracovního dne např. čas kdy<br>jíte, v kolik hodin jdete spát.    |
| 3. "Non-working day" Nepracovní den         | Můžete zadat vaše osobní údaje během dnů volna např. čas kdy<br>jíte, v kolik hodin jdete spát.         |
| 4. "Identify" Identifikace                  | Vaše identifikační číslo můžete zaslat do vašeho měřiče.                                                |
| 5. "Target Range" Cílové rozmezí            | Můžete nastavit cílové rozmezí (dolní a horní hranici).                                                 |
| 6. "Warning Limits"                         | Můžete nastavit hodnotu, která bude označena jako hypoglykemie.                                         |
|                                             |                                                                                                    |

| Tlačítko            | Způsob využití                                                |
|---------------------|---------------------------------------------------------------|
| 7. "Back" zpět      | Můžete přejít zpět na náhled listu s daty.                    |
| 8. "Save" uložit    | Můžete uložit vaše osobní identifikační číslo a osobní údaje. |
| 9. 9,,Send" odeslat | Můžete vaše identifikační číslo zaslat do měřiče.             |

#### → Correct / Add the user information (Oprava / přidání informací o uživateli)

V náhledu nabídky dat zvolte identifikační číslo uživatele a klikněte na sobrazí se údaje o konkrétním uživateli. Viz (Obr. 31).

|                  |         | Uner | Information      |        |       |       |       | Meetily       |
|------------------|---------|------|------------------|--------|-------|-------|-------|---------------|
| D                |         | - 99 | 99 - 1999 - 1003 |        |       |       |       | _             |
| Name/Sethday     | Larght  |      |                  | / 1990 | 1     | - 1 - |       |               |
| Male / Female    | OMde    |      | Ofenale          |        |       |       |       |               |
| Meter Model Name |         |      |                  |        |       |       |       |               |
| Commissely       |         |      |                  |        |       |       |       | Send          |
|                  |         |      |                  |        |       |       |       | _             |
|                  |         | w    | orking Day       |        |       |       | 1     | in get Range  |
| Betoe Desided    | 05.03   | ;    | Atter Ensuitant  |        | 49:00 | :     | Upper | 430           |
| Defore Lanch     | 11.08   |      | After Lunch      |        | 1400  |       | Lower | 130 mgh       |
| Before Carrier   | 17:08   | -    | Ather Dinner     |        | 18.00 | :     |       | Loose .       |
| -                | 22.01   |      |                  |        |       |       | w     | arring Limits |
| San 2Man         | Sta     | R    | Vid 2 The        | 30     |       | 14    | 1000  |               |
|                  |         |      | Muching Day      |        |       |       | Hypo  | 50 mg/s       |
| Before Broakbet  | 05.03   | \$   | Alter Enablished |        | 02:00 |       |       |               |
| Detore Lunch     | 11.09   | -    | After Lunch      |        | 1400  | :     |       |               |
| Defore Corner    | 17:08   | •    | After Dissee     |        | 15.00 | \$    |       |               |
|                  | 100 494 |      |                  |        |       |       |       |               |

(Obr. 31)

Nyní můžete opravit nebo přidat osobní údaje. Takto upravené údaje uložíte kliknutím na tl. 🔄 Pokud chcete vaše identifikační číslo zaslat do měřiče, klikněte na tl. 🚺

#### → Delete existing user (Vymazání uživatele)

V náhledu nabídky dat zvolte identifikační číslo uživatele, kterého chcete vymazat a klikněte na [].

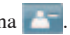

Zobrazí se vám hlášení - viz (Obr. 32).

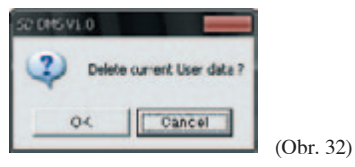

Pokud opravdu chcete data vybraného uživatele vymazat, klikněte na tlačítko OK.

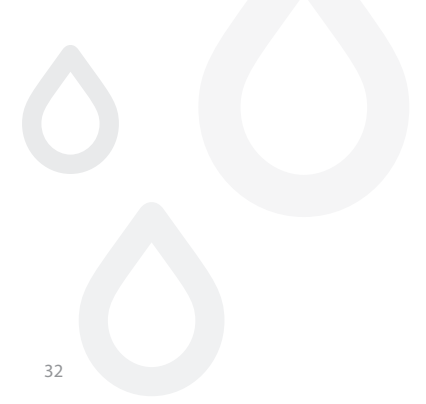

#### → Data analysis (Analýza dat / Grafické zobrazení dat)

V náhledu nabídky dat (Data view) klikněte na tl. 2008. Zobrazí se graf hodnot. Viz (Obr. 33).

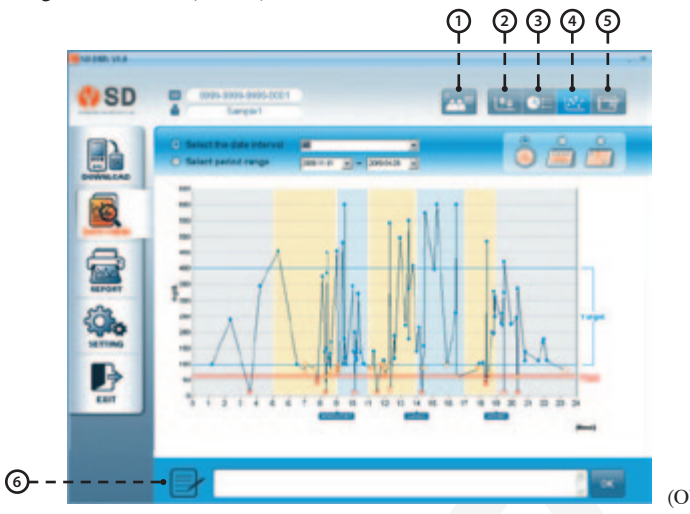

| (Obr. 3 | 3) |
|---------|----|
|---------|----|

| Tlačítko                      | Způsob využití                                                   |
|-------------------------------|------------------------------------------------------------------|
| 1. "Back" zpět                | Můžete přejít zpět na náhled listu s daty.                       |
| 2. "Graph form 1" graf typu 1 | Vaše výsledky měření se zobrazí graficky – variační typ grafu.   |
| 3. "Graph form 2" graf typu 2 | Vaše výsledky měření se zobrazí graficky – výsečový typ grafu.   |
| 4. "Graph form3" graf typu 3  | Vaše výsledky měření se zobrazí graficky – spojnicový typ grafu. |
| 5. "Log book" Záznamník       | Zobrazí všechna zaznamenaná data ve formě seznamu.               |
| 6. Comments" Poznámky         | Můžete zapsat poznámky k vašim výsledkům.                        |

#### 1 Graf typu 1: variační

Tento graf zvolíte kliknutím na tl. Variační graf se zobrazuje v časových blocích (všechna měření za určité období jsou přiřazena k jednotlivým časovým blokům). Zobrazená čísla jsou střední hodnoty (průměry) výsledků měření, dále variace, minimální a maximální hodnoty výsledků za vybrané časové období. Viz (Obr. 34). Tento graf vám pomůže sledovat průměrné hodnoty naměřených výsledků za vybrané období. Průměry jsou zobrazeny jako tečky na grafu.

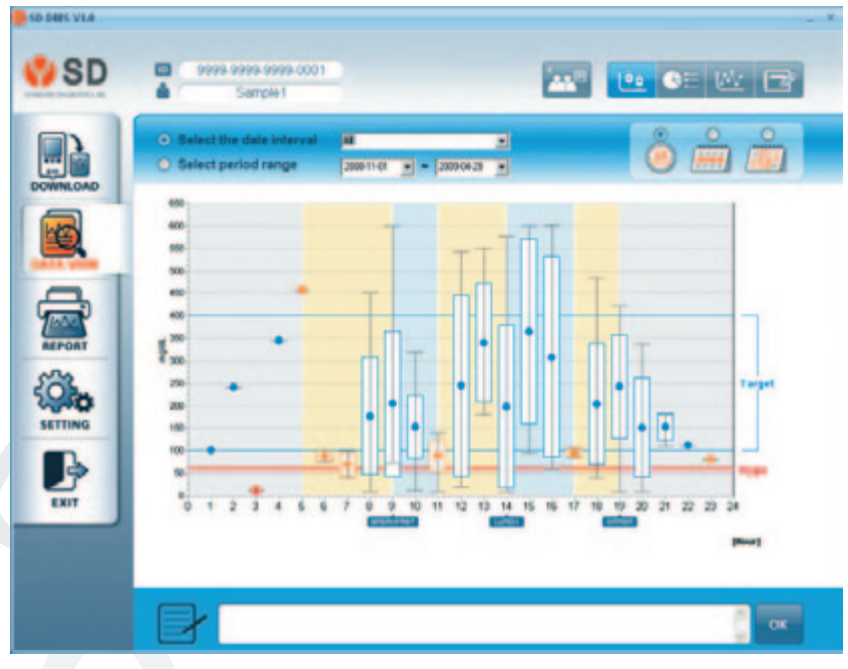

 Poté zvolte období v kolonce "Select the date interval" a kliknete na , máte na výběr z 9 přednastavených časových období – viz (Obr. 35). (1 týden, 2 týdny nebo 3 týdny, poslední měsíc, 2 měsíce, 3 měsíce nebo 6 měsíců, 1 rok nebo vše). V grafu se potom zobrazí výsledky za vybrané období. Viz (Obr. 36).

| 4.1                | • |
|--------------------|---|
| Week<br>2 Waake    |   |
| 3 Weeks            |   |
| 2 Months           |   |
| 3 Months           |   |
| 6 Months<br>A Year |   |
| All                |   |

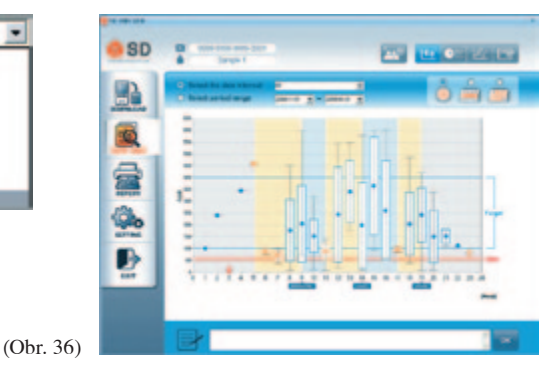

 Nebo pokud zvolíte kolonku pro období "Select period range" a kliknete na můžete si zvolit libovolné období, přesně dle vaší potřeby. Viz (Obr. 37). Potom budou data zobrazena jako na (Obr. 38).

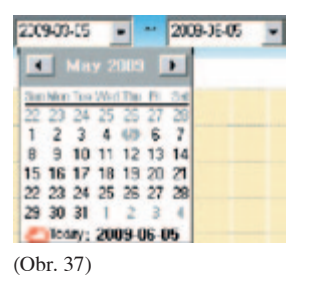

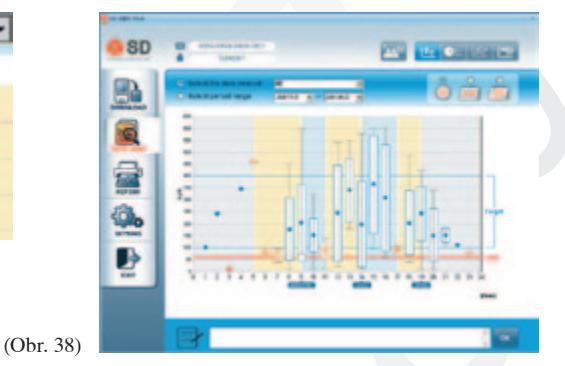

Kliknutím na ikony – 0 / 1 kiny / 1 kiny si zvolíte, dle jakého časové období (24 hodin, týden, zvolené časové období) chcete vaše data zorganizovat / zobrazit.

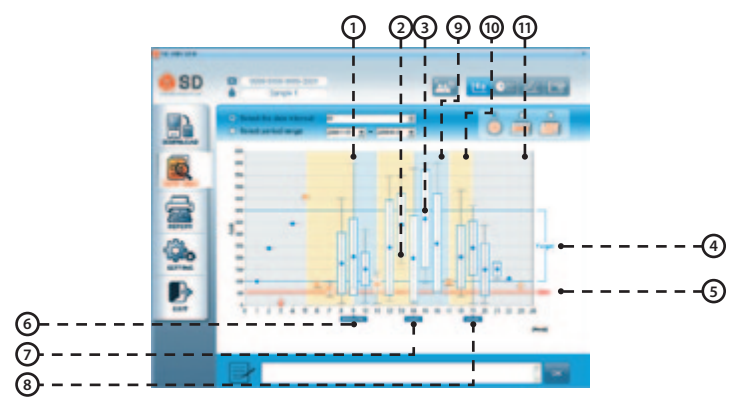

| Kategorie                          | Způsob využití                                                                                                    |
|------------------------------------|----------------------------------------------------------------------------------------------------|
| 1. "Maximum"                       | Nejvyšší výsledek měření v časovém období.                                                                                                    |
| 2. "Minimum"                       | Nejnižší výsledek měření v časovém období.                                                                                                    |
| 3. "Mean result" Průměrný výsledek | Průměr z výsledků měření ve zvoleném časovém období.                                                                                                   |
| 4. "Target Range" Cílové rozmezí   | Cílové rozmezí, jehož chcete dosáhnout.<br>Můžete nastavit v menu nastavení, str. 51                                                                   |
| 5. "Hypoglycemia" Hypoglikemie     | Hypoglykemie, kritická velmi nízká hodnota krevní<br>glukózy – zvolená dle vašeho nastavení. Tuto hodnotu<br>můžete nastavit v menu nastavení, str. 51 |
| 6. "Breakfast" Snídaně             | Čas snídaně: Můžete nastavit "User Information menu", str. 30                                                                                          |
| 7. "Lunch" Oběd                    | Čas oběda: Můžete nastavit "User Information menu", str. 30                                                                                            |
| 8. "Dinner" Večeře                 | Čas večeře: Můžete nastavit "User Information menu", str. 30                                                                                           |
| 9. "Pre-meal" Před jídlem          | Výsledky měření před jídlem (žluté pozadí)                                                                                                    |
| 10. "Post-meal" Po jídle           | Výsledky měření po jídle (bílé pozadí)                                                                                                    |
| 11. "Night" Noc                    | Noc a brzy ráno (šedé pozadí)                                                                                                    |

Poznámka 1: Pokud budete táhnout kurzorem myši zleva doprava přímo na variačním grafu, graf se zvětší.

Poznámka 2: Pokud budete táhnout kurzorem myši zprava doleva na variačním grafu, graf se zmenší.

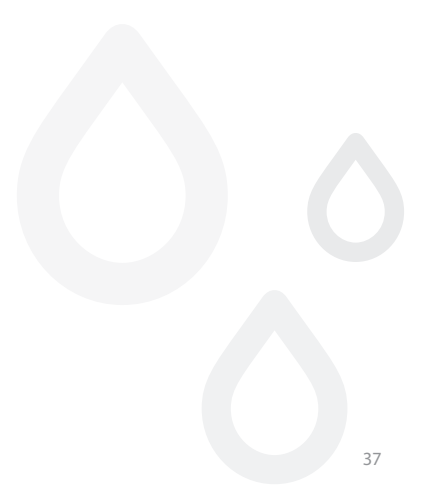

#### 2 Graf typu 2: Výsečový

Tento graf zvolíte kliknutím na 💴

Výsečový graf zobrazuje % (procentuální) podíl výsledků měření glukózy, které jsou nad, pod a v cílovém rozmezí, dále jsou výsledky rozděleny před a po jídle. Tento graf vám pomůže lépe porovnat jednotlivé výsledky měření glukózy s cílovým rozmezím.

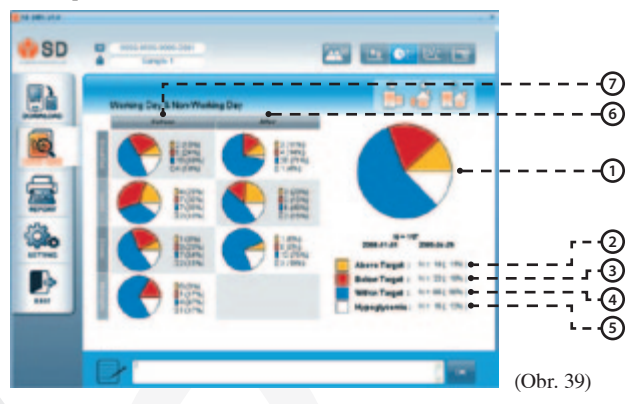

| Kategorie                                     | Způsob využití                                                          |
|-----------------------------------------------|-------------------------------------------------------------------------|
| 1. "Overall totals" výsledky všech měření     | Výsečový graf všech naměřených výsledků za časové období.               |
| 2. "Above target" výsledky nad cílové rozmezí | Počet výsledků které se pohybují nad horní cílovou hodnotou.            |
| 3. "Below target" výsledky pod cílové rozmezí | Počet výsledků které se pohybují pod spodní cílovou hodnotou.           |
| 4. "Within target" výsledky v cílovém rozmezí | Výsledky se pohybují v požadovaném cílovém rozmezí.                     |
| 5. "Hypoglycemic"                             | Počet výsledků spadajících na úroveň stanovené hodnoty<br>hypoglykémie. |
| 6. "Before" před                              | Výsledky naměřené před jídlem.                                          |
| 7. "After" po                                 | Výsledky naměřené po jídle.                                             |

#### 3 Graf typu 3: Spojnicový graf

Tento graf zvolíte kliknutím na 2002. Spojnicový graf znázorňuje výsledky měření glukózy ve vybraném období. Zejména vám umožní sledovat změny u naměřených výsledků ve vybraném období. Výsledky měření jsou znázorněny jako body, přičemž jednotlivé body jsou propojeny "přerušovanou" čarou. Viz (Obr. 40).

#### Poznámka:

Přerušovaná čára, která spojuje jednotlivé body slouží pouze pro lepší vizuální orientaci ve výsledcích grafu, nezobrazuje aktuální výsledky glukózy. Výsledky měření glukózy se mohou během dne zvyšovat nebo snižovat, obzvláště po jídle, po dávce léků nebo po cvičení.

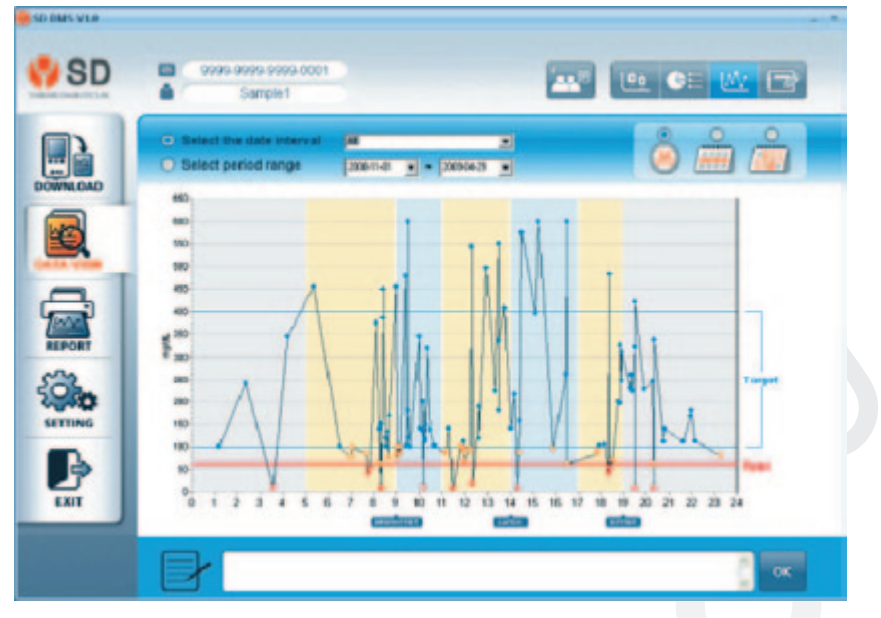

 Zvolte období v kolonce "Select the date interval" a kliknete na , máte na výběr z 9 přednastavených časových období – viz (Obr. 41) (1 týden, 2 týdny nebo 3 týdny, poslední měsíc, 2 měsíce, 3 měsíce nebo 6 měsíců, 1 rok nebo vše).
 V grafu se vám zobrazí výsledky měření glukózy za zvolené období. Viz (Obr. 42).

| 40         | - |
|------------|---|
| Week       |   |
| 2 Weeks    |   |
| 3 Week:    |   |
| Last Month |   |
| 2 Months   |   |
| 3 Months   |   |
| 6 Months   |   |
| AYear      |   |
| 4          |   |

(Obr. 41)

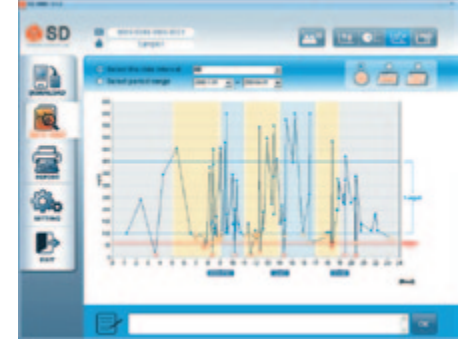

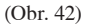

Nebo pokud zvolíte kolonku pro období "Select period range" a kliknete na můžete si zvolit libovolné období, přesně dle vaší potřeby. Viz (Obr. 43).
 Potom budou data zobrazena jako na (Obr. 44).

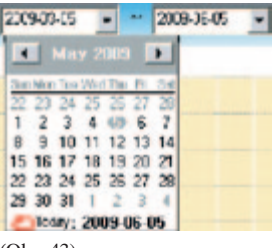

(Obr. 43)

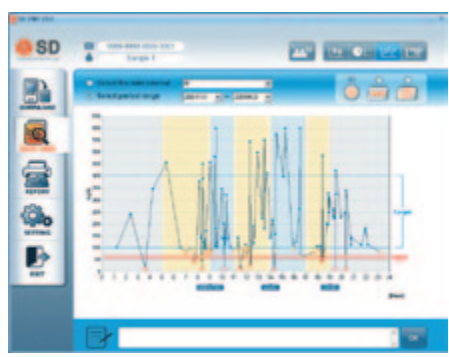

(Obr. 44)

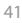

3. Kliknutím na ikony – 🥥 / 🛲 / 🚾 si zvolíte, dle jakého časové období (24 hodin, týden, zvolené čas.období) chcete vaše data zorganizovat / zobrazit.

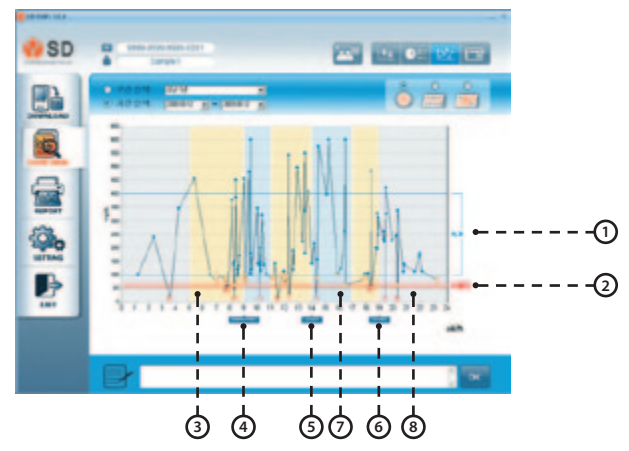

| Kategorie                                                                 | Způsob využití                                                                                                    |
|---------------------------------------------------------------------------|----------------------------------------------------------------------------------------------------|
| 1. "Target Range" Cílové rozmezí                                          | Cílové rozmezí, jehož chcete dosáhnout.<br>Můžete nastavit v menu nastavení, str. 51                                                                   |
| 2. "Hypo" Hypoglikemie                                                    | Hypoglykemie, kritická velmi nízká hodnota krevní<br>glukózy – zvolená dle vašeho nastavení.<br>Tuto hodnotu můžete nastavit v menu nastavení, str. 51 |
| 3. "Pre-meal" Před jídlem                                                 | Výsledky měření před jídlem (žluté pozadí)                                                                                                    |
| 4. "Breakfast" snídaně Čas snídaně: Můžete nastavit "User Information men |                                                                                                    |
| 5. "Lunch" oběd                                                           | Čas oběda: Můžete nastavit "User Information menu", str. 30                                                                                            |
| 6. "Dinner" večeře                                                        | Čas večeře: Můžete nastavit "User Information menu", str. 30                                                                                           |
| 7. "Post-meal" po jídle                                                   | Výsledky měření po jídle (bílé pozadí)                                                                                                    |
| 8. "Night" noc                                                            | Noc a brzy ráno (šedé pozadí)                                                                                                    |

Poznámka 1: Pokud budete táhnout kurzorem myši zleva doprava přímo na spojnicovém grafu, graf se zvětší.

Poznámka 2: Pokud budete táhnout kurzorem myši zprava doleva přímo na spojnicovém grafu, graf se zmenší.

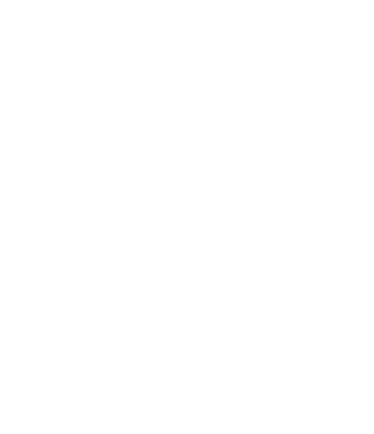

#### 4. Záznamník "Logbook"

V záznamníku se zobrazí seznam výsledků všech provedených měření u zvoleného pacienta / uživatele. Tento záznam vám poskytne praktický přehled o vašich hodnotách krevní glukózy.

| SD         | 0000.0 | 999-9999-0001<br>Sample 1 |          |         | 24 <sup>17</sup> 122 | Ge 🗠 🖻    |
|------------|--------|---------------------------|----------|---------|----------------------|-----------|
| WALGAD     | NO     | DATE                      | TIME     | GLUCOSE | Bulane/Alber         | Note      |
| -          | 001    | 2083-56-23                | PH 84.05 | 122     |                      |           |
| 100        | 067    | 2085-02-18                | PM 8828  | Lo      |                      |           |
|            | 003    | 2085-03-10                | PW 87.25 | 304     |                      |           |
|            |        | 100.000                   | -        | -       | Refeet               |           |
|            |        | 100.010                   | 19.81.8  | -       |                      |           |
|            |        | 100.048                   |          | -       |                      |           |
| LPORT      | 067    | 2005-03-05                |          | 345     | Aller                |           |
| <u>~</u>   | 009    | 2005-03-05                | AM 10:20 | 329     |                      |           |
| <b>100</b> | 009    | 2085-03-64                | PH 1210  | 112     | Before               |           |
| ETTING     |        | 100.010                   | 10.000   | -       | -                    |           |
|            |        |                           | 10.010   |         |                      | Land Land |
|            | 012    | 2009-02-10                | PH 0523  | 54      |                      |           |
| EXIT       | -      | 100.010                   | 10.000   |         | -                    |           |
|            | 14     | 100.010                   | 19.80.0  |         |                      |           |
|            |        |                           | 10.00    | -       | anime .              |           |
|            | me     | 2003-01-24                | AM 12-18 | 140     | Belant               |           |

## Hlášení o zdrav. stavu / tisk + export dat na ftp nebo e-mailu (menu "Report")

V hlavní nabídce klikněte na ikonu 🚘 a zobrazí se nabídka hlášení "Report menu", viz (obr. 45).

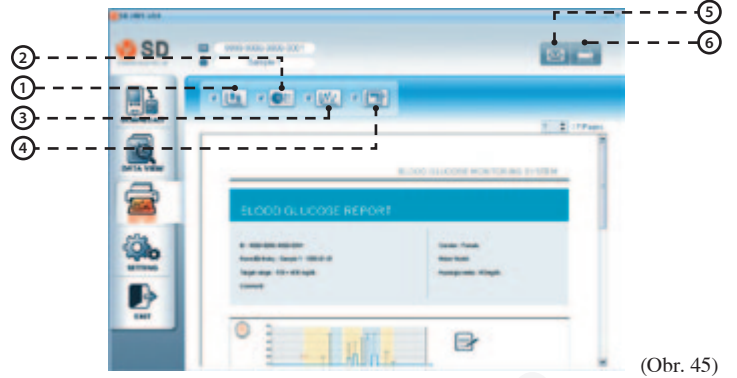

| Tlačítko                 | Způsob využití                                                                                                    |
|--------------------------|----------------------------------------------------------------------------------------------------|
| 1. "Graph form 1" graf 1 | Kliknutím na tuto ikonu můžete do vašeho hlášení přidat<br>nebo odebrat variační graf.                                                                                                    |
| 2. "Graph form 2" graf 2 | Kliknutím na tuto ikonu můžete do vašeho hlášení přidat nebo odebrat výsečový graf.                                                                                                    |
| 3. "Graph form3" graf 3  | Kliknutím na tuto ikonu můžete do vašeho hlášení přidat nebo odebrat spojnicový graf.                                                                                                    |
| 4. "Log book" Záznamník  | Kliknutím na tuto ikonu můžete do vašeho hlášení přidat nebo odebrat všechna zaznamenaná data ve formě seznamu.                                                                                                    |
| 5. E-mail                | Kliknutím na tuto ikonu můžete poslat hlášení o zdrav. stavu /<br>hodnoty měření elektronicky e-mailem nebo na FTP-server vašemu<br>ošetřujícímu lékaři. Tuto volbu můžete přednastavit v hl. menu 4/1.<br>Nastavení (Setting) / na poslední záložce transfer |
| 6. Tisk                  | Kliknutím na tuto ikonu můžete vaše hlášení vytisknout. Výchozí<br>tiskárnu si můžete přednastavit v hl. menu / tl. Nastavení<br>(Setting) / na druhé záložce print                                                                                           |

### Nastavení programu (menu "Setting")

V hlavní nabídce klikněte na ikonu nastavení "setting" 🂁. Zobrazí se nastavení systému, viz (Obr. 46).

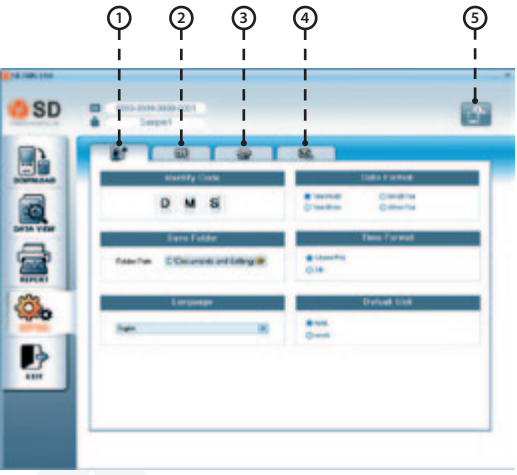

(Obr. 46)

| Kategorie                                                            | Způsob využití                                                                                                    |
|----------------------------------------------------------------------|----------------------------------------------------------------------------------------------------|
| 1. " <b>System"</b> Systém                                           | Kliknutím na tuto ikonu můžete provést nastavení systému (formát<br>datumu a času, umístění složek pro ukládání dat, výchozí jednotky<br>měření, uživatelský jazyk pro ovládání programu,) |
| 2. "Display" Displej                                                 | Kliknutím na tuto ikonu můžete provést nastavení zobrazení / displeje                                                                                                    |
| 3. "Print" Tisk Kliknutím na tuto ikonu můžete provést nastavení tis |                                                                                                    |
| 4. ""Transfer" Převod                                                | Kliknutím na tuto ikonu můžete provést nastavení e-mailu<br>a FTP připojení                                                                                                    |
| 5. "Save" Uložení                                                    | Uložení změn zvoleného nastavení                                                                                                    |

#### → Systém

Kliknutím na tuto ikonu Růžete provést nastavení systému. Viz (Obr. 47).

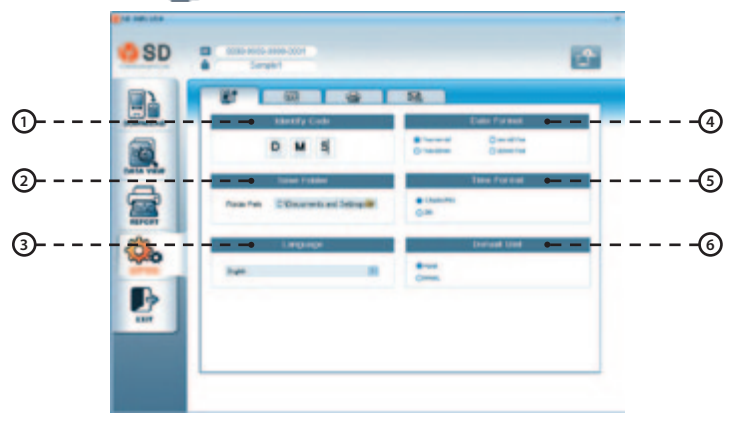

(Obr. 47)

Poznámka:

Toto nastavení systému bude provedeno pouze u programu SD DMS. Tato změna nebude provedena u měřiče / glukometru.

1) Zvolení kódu "Identitv code" Identify Code K rozlišení jednotlivých uživatelů programu zvolte identifikační kód. Viz (Obr. 48). (Obr. 48) 2) Umístění složky pro ukládání dat "Save folder" Column die Private Tax Klikněte na strong (Obr. 49) a zvolte si cílovou and a state 2010.00 složku / adresář, kam se budou ukládat dat při Apple Sufficient Up date stahování z přístroje / glukometru do programu, viz (Obr. 50). Potvrďte kliknutím na "OK". Save Folder Caseline Replacement Chilis C:\Program Files\SD DMS\ DADIEDN Tunke Folder Path : DADIEDN Task Taske Definit Contract of (Obr. 49) (Obr. 50)

#### Poznámka:

Do tohoto adresáře se budou vytvářet, při stahování dat z přístroje / glukometru, složky pod názvem: identifikačního číslo pacienta a jména + příjmení, viz obr. níže.

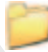

9999-9999-9999-0001\_Sample1

Tyto údaje zadáváte / editujete v hl. menu / tl. Náhled / prohlížení dat (menu "Data view")

 Uživatelský jazyk pro ovládání programu "Language"

Klikněte na 🔹 a zvolte požadovaný jazyk z nabídky, viz (Obr. 51.)

| Language |  |
|----------|--|
| English  |  |

4) Formát datumu "Date format"

Zvolte si jeden ze čtyř formátů datumu, viz (Obr. 52). Year – rok, mm – měsíc, dd – den

- Formát času "Time format" Zvolte si formát času z možností 12 hodin (AM/PM) nebo 24 hodin, viz (Obr. 53).
- 6) Měrné jednotky

Zvolte si měrné jednotky mg/dL nebo mmol/L, viz (Obr. 54). V ČR se používají zpravidla jednotky mmo/L.

|            |              | (Obr. 52 |
|------------|--------------|----------|
|            | Time Format  |          |
| 12h(AM/PM) |              |          |
| 🔿 24h      |              |          |
|            |              | (Obr. 53 |
|            |              |          |
|            | Default Unit |          |

**Date Format** 

mm-dd-Year

O ddmm-Year

Yearmodd

Vear-dd-mm

| () mg/gL |  |  |
|----------|--|--|
| Omnoil   |  |  |

#### Poznámka:

Tato nastavení budou platná pouze v programu SD DMS. Tato nastavení nebudou provedena na měřiči.

#### → Displej

V menu nastavení "Setting menu" klikněte na ikonu 🔯 viz (Obr. 55). Nyní můžete provést nastavení zobrazení / displeje.

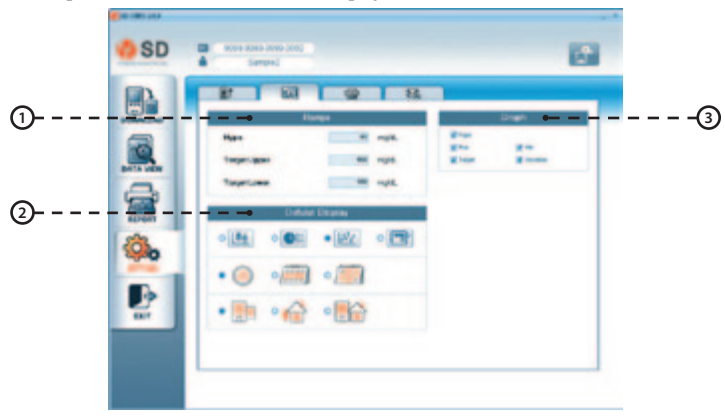

(Obr. 55)

Poznámka: Po nastavení budou tato nastavení platná u všech typů grafů. 1) Rozmezí "Range"

Do políček zapište příslušné hodnoty, viz (Obr. 56) a (Obr. 57).

"Hypo" – hodnota, kterou si nastavíte jako hypoglykemickou.

"Target Upper" – zadejte horní cílovou hodnotu.

"Target Lower" – zadejte spodní cílovou hodnotu.

|                                                                                                    | Range                                                                                                    |                                |                                   | R              | ange                        |                                    |
|----------------------------------------------------------------------------------------------------|----------------------------------------------------------------------------------------------------|--------------------------------|-----------------------------------|----------------|-----------------------------|------------------------------------|
| Hypa<br>Target Uppe<br>Target Lowe                                                                                   | 0 mg/dL                                                                                                    | 0 mg/dL<br>0 mg/dL<br>(Ohr 56) | Hype<br>Target Upp<br>Target Lowe | 60 mg/dL<br>or |                             | 400 mg/dL<br>100 mg/dL<br>(Ohr 57) |
| 2) Možno<br>"Defau<br>Kliknu<br>nastaví<br>Viz (Ol                                                                   | osti zobrazení dat<br>Ilt display"<br>tím na příslušné ikony si<br>te výchozí zobrazení dat.<br>br. 58).<br>(C                                                                                                    | (661.56)<br>0br. 58)           | • 🙆<br>• 🏈                        | Default        | Display                     | •                                  |
| <ol> <li>Graf "G<br/>U nasta<br/>hodnot<br/>zobrazu<br/>"Hypo"<br/>"Max"<br/>"Target<br/>"Min"<br/>"Devia</li> </ol> | Graph"<br>avení grafu zatrhněte všecl<br>y, které chcete, aby se<br>ovaly v grafu. Viz (Obr. 59<br>" –hodnota hypoglykemie<br>– maximální hodnota<br>" – cílová hodnota<br>– minimální hodnota<br>tion" – odchylka | hny<br>€).                     | ♥ Hypo<br>♥ Max<br>♥ Target       | Gra            | aph<br>▼ Min<br>▼ Deviation | (Obr. 59)                          |

Poznámka: Po nastavení budou tato nastavení platná u všech typů grafů.

#### $\rightarrow$ Tisk

V menu nastavení "setting menu" klikněte na ikonu 🚘 viz (Obr. 60), a poté nastavte výchozí tiskárnu a další předvolby k tisku.

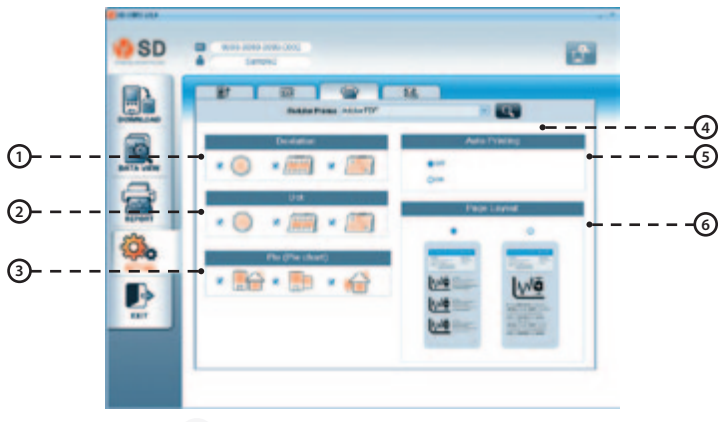

(Obr. 60)

Poznámka:

Hlášení o zdrav. stavu / reporty budou pak tištěny dle tohoto přednastavení.

1) Variační graf (Deviation)

Na variačním grafu si kliknutím zvolíte požadované nastavení. Viz (Obr. 61)

2) Spojnicový graf (Dot)

Na spojnicovém grafu si kliknutím zvolíte požadované nastavení. Viz (Obr. 62)

3) Výsečový graf (Pie)

Na výsečovém grafu si kliknutím zvolíte požadované nastavení Viz (Obr. 63)

4) Nastavení výchozí tiskárny

Po kliknutí na 🔹 se otevře nabídka tiskáren Viditelných ve vašem uživatel. profilu windows. Zvolte / Vyberte tiskárnu. Viz (Obr. 64)

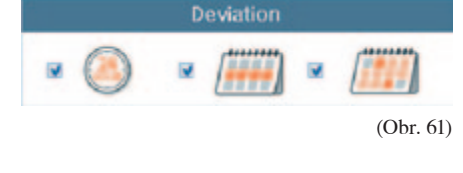

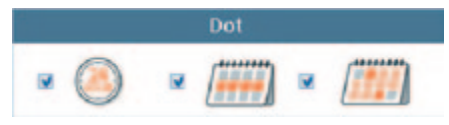

(Obr. 62)

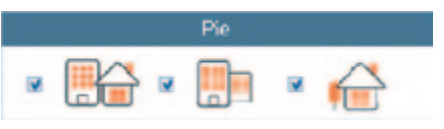

(Obr. 63)

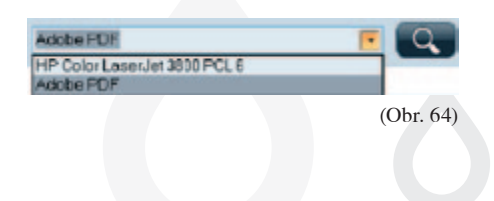

#### 5) Automatický tisk

U automatického tisku "Auto Printing" si zvolte zapnutí "ON" nebo vypnutí "OFF". Viz (Obr. 65)

#### Poznámka:

(Obr. 65)

Pokud zvolíte zapnutý automatický tisk, hlášení se automaticky vytisknou při každém úspěšném stažení dat z přístroje / glukometru do PC.

6) Vzhled stránky

Kliknutím si zvolte požadovaný vzhled stránky. Viz (Obr. 66)

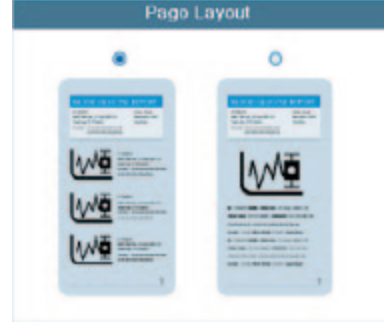

Auto Printing

OFF

OON

(Obr. 66)

Poznámka: Po nastavení systému , zobrazení 🔯 a tiskárny 🔄, si tato nastavení uložte kliknutím na 🍙. Pokud si tato nastavení neuložíte, nebudou nastavena, ujistěte se proto, že jste si všechna nastavení uložili. Po kliknutí na 🍙 se zobrazí (Obr. 67). Pokud chcete tato nastavení opravdu uložit, klikněte OK.

| SD VL | .0  | 8 |
|-------|-----|---|
| Save  | d.  |   |
| 1     | CK. |   |
| -     | -   | - |

(Obr. 67)

#### → Přenos

V menu nastavení klikněte na A poté klikněte na tlačítka, viz (Obr. 68). Zde můžete nastavit export / výstup záznamu zdav. stavu, ze 3 možností: 1) exportovat / uložit do souboru nebo 2) zaslat pomocí elektronické pošty (e-mailu) nebo 3) zaslat přes FTP připojení.

| () SD | and and and and a                                                                                                    |                                                |
|-------|----------------------------------------------------------------------------------------------------|------------------------------------------------|
|       | Read Decision of the second second se | PP Second<br>PP Second<br>PP Second<br>Present |
|       | if the base                                                                                                    | The Family<br>Particle (Control Decision)      |
|       |                                                                                                    |                                                |

(Obr. 68)

1) možnost – export / uložení záznamu do souboru – volba (Saving File)

Zvolte tuto volbu, pokud chcete záznam zdrav. stavu / report uložit do souboru.

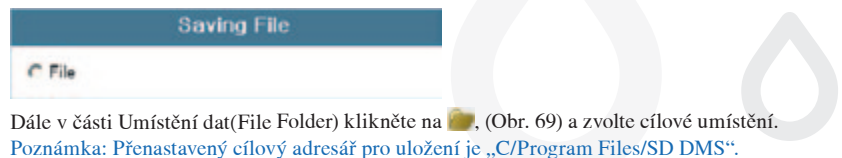

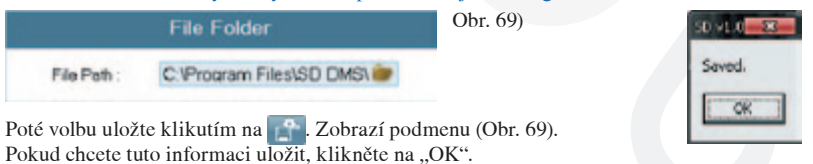

2) možnost – zaslaní pomocí elektronické pošty (e-mailu) – volba (Mail Setting)

Zvolte tuto volbu, pokud chcete záznam zdrav. stavu / report zasílat e-mailem. Vyplňte pole: od (From), komu (To), předmět (Subject), zpráva (Message)

3) možnost – zaslaní na FTP server – volba (FTP setting)

Zvolte tuto volbu, pokud chcete záznam zdrav. stavu / report zasílat na externí FTP úložiště Vyplňte pole: Hostitel (Host), ID a heslo (Pasword)

|          | Mail Setting                                |          | FTP Setting     |
|----------|---------------------------------------------|----------|-----------------|
| @ E-mail |                                             | @ FTP    |                 |
| Fram     | sales@standarda.com                         | Host     | 123.456.789.000 |
| To       | Doctor@hospital.com                         | 0        | Sample1         |
| Subject  | Results                                     | Password |                 |
| Message  | Blood Glucose Results<br>fo(Jan.01-07, 2009 |          |                 |
|          |                                             |          |                 |

Poté zvolenou volbu a zadané údaje uložte kliknutí na prese se zobrazí (Obr. 70). Pokud chcete toto nastavení uložit, klikněte na "OK".

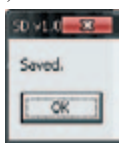

(Obr. 70)

Poznámka:

Pokud nepoužíváte programy jako je např. Outlook express, mail client nebo Window XP, můžete hlášení uložit v úložné složce "Saving Folder" a zaslat přes váš webový mail. Data můžete také uložit a přenést pomocí USB disku.

## Správa osobních údajů pacientů / uživatele "ID Management"

|                    |         | _ |               |        |         |       |                              |
|--------------------|---------|---|---------------|--------|---------|-------|------------------------------|
|                    | -       |   |               |        |         | _     | and a                        |
| the Bally          | and a   |   | 1 - 110 - WE  | -      |         |       | 0                            |
| And a fearth       |         |   |               |        | 100 100 | -     |                              |
| Annual States Summ | Cross I |   | (F) (F)       |        |         |       |                              |
| Comments           |         |   |               |        |         |       |                              |
|                    |         |   |               |        |         |       | 100                          |
|                    |         |   | allow Rest.   |        |         | -     |                              |
| Date Design        | 10.00   |   | Max Readfloot | 100.00 |         |       |                              |
| Extra Land         | 11.000  | - | Marland       | 1414   |         | Vaper | 40.19                        |
| Entre Diver        | 1708    | 1 | Also Dava     | 10.00  |         | Lover | - 10 - 19                    |
| Tage .             | 20108   |   |               |        |         |       | and in the local division of |
| Citer Martin       | 10.00   |   | 111 M 114     | 100    | Ole     | _     |                              |
|                    |         | B | to king ling  |        |         | Mant  |                              |
| Dates Destind      | 15.01   |   | Mar Doublest  | 0.0    |         |       |                              |
| Betre Lunch        | 1100    | - | Aller Lunch   | 1408   |         |       |                              |
| Extra Diver        | 12108   | - | After Danas   | 19.06  |         |       |                              |
|                    |         |   |               |        |         |       |                              |

 Po doplnění osobních dat klikněte na pro uložení dat ve vašem PC. Zobrazí se "SD DMMS V1.0" jako na (Obr. 71). Uložení potvrdíte kliknutím na "OK".

| SD v1.0        | h |
|----------------|---|
| Saved.         |   |
| OK             |   |
| Comparison and |   |

(Obr. 71)

57

 Po zadání vašich osobních dat můžete přenést tato data do vašeho měřiče. Pro přenos osobních dat klikněte na tlačítko sende. Zobrazí se "SD DMS V1.0", viz (Obr. 72). Potvrďte kliknutím na "OK".

| SD DMS V1.0                  |           |
|------------------------------|-----------|
| The user setting is updated. |           |
| OK                           |           |
|                              | (Obr. 72) |

Zobrazí se hlášení jako na (Obr. 73). Měřič vypněte a opět zapněte. Zobrazí se "SD DMS V1.O. Přenos ukončíte kliknutím na "OK".

|                                       | SD 045 91.0         |
|---------------------------------------|---------------------|
| Turn off the meter then turn on again | ID Update complete. |
| Obr. 73)                              | OK                  |

58

3) Pokud pak přenesete osobní data do vašeho měřiče, program vaše data identifikuje. Pokud připojíte měřič k vašemu počítači a stisknete tlačítko ON/OFF, program automaticky vyhledá a automaticky aktualizuje vaše údaje. Viz (Obr. 74).

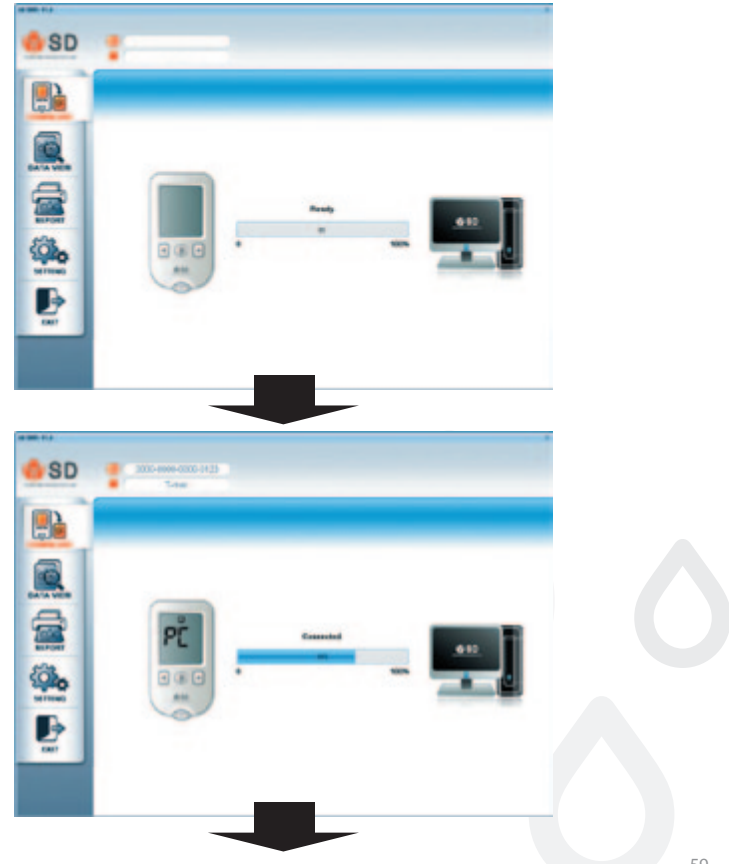

| SD                                      |   | Senio 1     |           |                                         | 44° 32       | 0 122 1 |
|-----------------------------------------|---|-------------|-----------|-----------------------------------------|--------------|---------|
|                                         |   | GAIN        | 144       | a second                                | derarginer . | Page 1  |
| -                                       |   | 0010-11     | PE140     |                                         |              |         |
| 100                                     |   | 10000-000-0 | Pe 88.00  |                                         |              |         |
|                                         |   |             | PH 81-28  | -                                       |              |         |
| _                                       | - | -           | 1000      | -                                       | -            |         |
|                                         | - | -           |           | -                                       |              |         |
| 1000                                    | - | -           |           |                                         |              |         |
| and and and and and and and and and and | - | -           | 40.0011   | -                                       | -            |         |
| 23                                      |   |             | 44 18:35  |                                         |              |         |
|                                         |   |             | 191 10 10 | ***                                     | Ballana .    |         |
| 1.000                                   | - | -           | -         | 1 A A A A A A A A A A A A A A A A A A A | -            |         |
|                                         |   | -           |           |                                         |              |         |
| 27                                      |   |             | -         | -                                       |              |         |
| 1.000                                   | - |             |           |                                         |              |         |
|                                         |   |             |           |                                         |              |         |
|                                         |   | -           | -         | -                                       |              |         |
|                                         | - |             |           |                                         | Antonia .    |         |

(Obr. 74)

4) V menu nastavení (Setting) klikněte na a poté na tlačítka, která jsou zobrazena na (Obr. 75). Zadejte vámi zvolený identifikační kód (tři znaky). Identifikační kód poté uložíte kliknutím na Zobrazí se "SD DMS V 1.0", viz (Obr. 76). Uložení potvrdíte kliknutím na "OK".

Identifikační kód je určen zejména pro profesionální oblast (nemocnice, kliniky a další zařízení), kde program používá více osob a slouží k rozlišení jednotlivých osobních dat.

| Identify Code | Saved.        |
|---------------|---------------|
| D M S         | CK            |
|               | Identify Code |

(Obr. 75)

(Obr. 76)

Poznámka:

Vysvětlení – příklad: Pokud nemocnice používá jako identifikační kód znaky DMS, bude tento kód automaticky přiřazen a zobrazen před identifikačním označením pacienta při stažení dat z jeho měřiče do počítače v nemocnici.

|                                   |          | User Information     |        |   |   |  |
|-----------------------------------|----------|----------------------|--------|---|---|--|
| 0                                 | ame 0000 | - 0000 - 0000 - 0000 | 1      |   |   |  |
| Name/Birthday                     | New User |                      | / 1990 | 1 | 1 |  |
| Male / Female<br>Meter Model Name | Male     | OFemale              |        |   |   |  |
| Comments                          |          |                      |        |   |   |  |

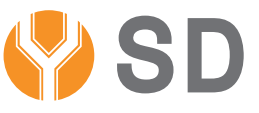

## STANDARD DIAGNOSTICS, INC.

 Sídlo: 156-68 Hagal-dong Giheung-gu, Yongin-si, Kyonggi-do, Korea

 Výroba: C-4th &5th Floor Digiral Empire Building 980-3,

 Yeongtong-dong, Yeongtong-gu, Suwon-si, Kyonggi-do, Korea

 Tel.: +82-31-899-9700
 Fax: 82-31-899-9740

## 

## Zástupce pro Evropskou unii-autorizovaný zástupce MT Promedt Consulting GmbH

Altenhofstrasse 80 D-66386 St. Ingbert Germany Phone: +49 6894 581020, Fax: +49 6894 581021

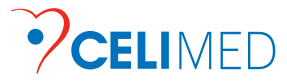

#### Dovoz / distribuce / servis v ČR:

Sociální péče 3487/5a, 400 11 Ústí nad Labem Info linka: + 420 411 189 555, Objednávky: + 420 475 212 038 Servis – opravy: + 420 475 208 180 e-mail: info@celimed.cz, www.celimed.cz, www.codefree.cz